Задания для самостоятельной работы по дисциплине

«Информационные технологии в профессиональной деятельности» Специальность 38.02.01 Экономика и бухгалтерский учет Преподаватель: Тимофеева С.Н. Контактные данные преподавателя: e-mail: <u>timsnikol@mail.ru</u>

Группа Б-21 Дата 18.05.2020

# Задание 7. Практическое занятие №10 Решение задач оптимизации.

Порядок выполнения:

- 1. Изучить технологию решения задачи оптимизации. Часть 1- Часть 2, Перейдя по ссылке http://www.youtube.com/watch?v=lE8u2XJ0LGs
- 2. Выполнить решение задачи оптимизации Распределение премии в «MS Excel».
- 3. По почте e-mail: timsnikol@mail.ru отправить прикрепленный файл в «MS Excel» с решением задачи и оформленный отчет.

## Практическое занятие №10 Решение задач оптимизации.

Цели: изучение технологии поиска решения для задач оптимизации .

## Ход работы

### Задание 1. Изучение технологии работы Поиск решения.

Excel. Задача оптимизации. Часть 1 - установить соответствующую надстройку Поиск решения

Excel. Задача оптимизации. Часть 2 – решение задачи

|             | m                                        | -                                           | The local division in which the                               | - 1 T - 1                                              | optimum                 | - Microsoft Excel | -                         |                                    | _                       |                                                                        | _                                       |                              | - 0                                   |
|-------------|------------------------------------------|---------------------------------------------|---------------------------------------------------------------|--------------------------------------------------------|-------------------------|-------------------|---------------------------|------------------------------------|-------------------------|------------------------------------------------------------------------|-----------------------------------------|------------------------------|---------------------------------------|
| Quin        | Главная                                  | Бставка                                     | Разметка страницы                                             | Форкулы Данн                                           | ые Рецензиров           | ание Бид          |                           |                                    |                         |                                                                        |                                         |                              | 0 - 4                                 |
| Встави      | *<br>*<br>*<br>*                         | Щ - Р %<br>ФиqШ                             | $ D - A^* A^*  =$<br>$ A^* A^*  =$                            | = = ≫<br>= = = (# (#<br>Eupzernszenet                  | 語・<br>型・<br>化<br>Nector | -<br>             | Гсловное<br>катирование - | Форматиров<br>как таблица<br>Стили | The Cristian<br>Protect | 3 <sup>44</sup> Встани<br>3 <sup>46</sup> Удалис<br>(1) Форми<br>Ямейн | mist Σ<br>ns= (ii)<br>int= (ii)<br>int= | Сортира<br>и фили<br>Редакти | овка Найта<br>19.1 видели<br>прование |
|             | СУММ                                     | • (* X •                                    | / J* =D13*\$D\$204                                            | E13*SE\$20+F13*SF                                      | \$20                    |                   |                           |                                    |                         |                                                                        |                                         |                              |                                       |
| - A         | 8                                        | C                                           | D                                                             | E                                                      | F                       | G                 | н                         | 1                                  | J                       | K                                                                      | L                                       | M                            | N                                     |
| 2           | Задача оптимизации #1                    |                                             |                                                               |                                                        |                         |                   |                           |                                    |                         |                                                                        |                                         |                              |                                       |
| 7 8<br>9 10 | Количество<br>Определить<br>гтобы: получ | конфет на ск<br>, сколько и к<br>ить максим | ладе ограничено<br>акого типа набор<br>альную прибыль.<br>Чис | (также см. табли<br>ов нужно выпуст<br>ло конфет в наб | ицу).<br>ить,           |                   |                           |                                    |                         |                                                                        |                                         |                              |                                       |
| 12          | Конфеты                                  | На складо                                   | "Праздник"                                                    | "Сюрприз"                                              | "Привет"                | Потрачено         |                           |                                    |                         |                                                                        |                                         |                              |                                       |
| 13 /        | Педенцы                                  | 500                                         | 3                                                             | 4                                                      | 2                       | =D13*SDS20+8      | 13*\$E\$20+               | F13*SF520                          |                         |                                                                        |                                         |                              |                                       |
| 14 1        | Карамель                                 | 400                                         | 2                                                             | 1                                                      | 3                       |                   |                           |                                    |                         |                                                                        |                                         |                              |                                       |
| 15 I        | Шоколадны                                | e 550                                       | 0                                                             | 2                                                      | 1                       |                   |                           |                                    |                         |                                                                        |                                         |                              |                                       |
| 16 1        | Гянучки                                  | 700                                         | 3                                                             | 4                                                      | 2                       |                   | v                         |                                    |                         |                                                                        |                                         |                              |                                       |
| 17 1        | Грюфель                                  | 300                                         | 0                                                             | 2                                                      | 2                       |                   | $\sim$                    |                                    |                         |                                                                        |                                         |                              |                                       |
| 18 1        | рильяж                                   | 350                                         | 1                                                             | 3                                                      | 1                       |                   | _                         |                                    |                         |                                                                        |                                         |                              |                                       |
| 19          | При                                      | быль с набор                                | a 2,50p                                                       | . 4,50p.                                               | 3,00p.                  |                   | -                         |                                    |                         |                                                                        |                                         |                              |                                       |
| 20          |                                          | Выпус                                       | 10                                                            | 10                                                     | 10                      | Общая прибы       | ињ                        |                                    |                         |                                                                        |                                         |                              |                                       |
| 21          |                                          | Прибыл                                      | 16 25,00p                                                     | . 45,00p.                                              | 30,00p.                 | 100,0             | Op.                       |                                    |                         |                                                                        |                                         |                              |                                       |
| 23          |                                          |                                             |                                                               |                                                        |                         |                   |                           |                                    |                         |                                                                        |                                         |                              |                                       |
| 24          |                                          |                                             |                                                               |                                                        |                         |                   |                           |                                    |                         |                                                                        |                                         |                              |                                       |
| 26          |                                          |                                             |                                                               |                                                        |                         |                   |                           |                                    |                         |                                                                        |                                         |                              |                                       |

#### Поиск решения.

Большинство задач, решаемых с помощью электронной таблицы, предполагают нахождение искомого результата по известным исходным данным. Но в Excel есть инструменты, позволяющие решить и обратную задачу: подобрать исходные данные для получения желаемого результата.

Одним из таких инструментов является Поиск решения, который особенно удобен для решения так называемых "задач оптимизации".

Если Вы раньше не использовали **Поиск решения**, то Вам потребуется установить соответствующую надстройку.

Сделать это можно через диалоговое окно Параметры Excel

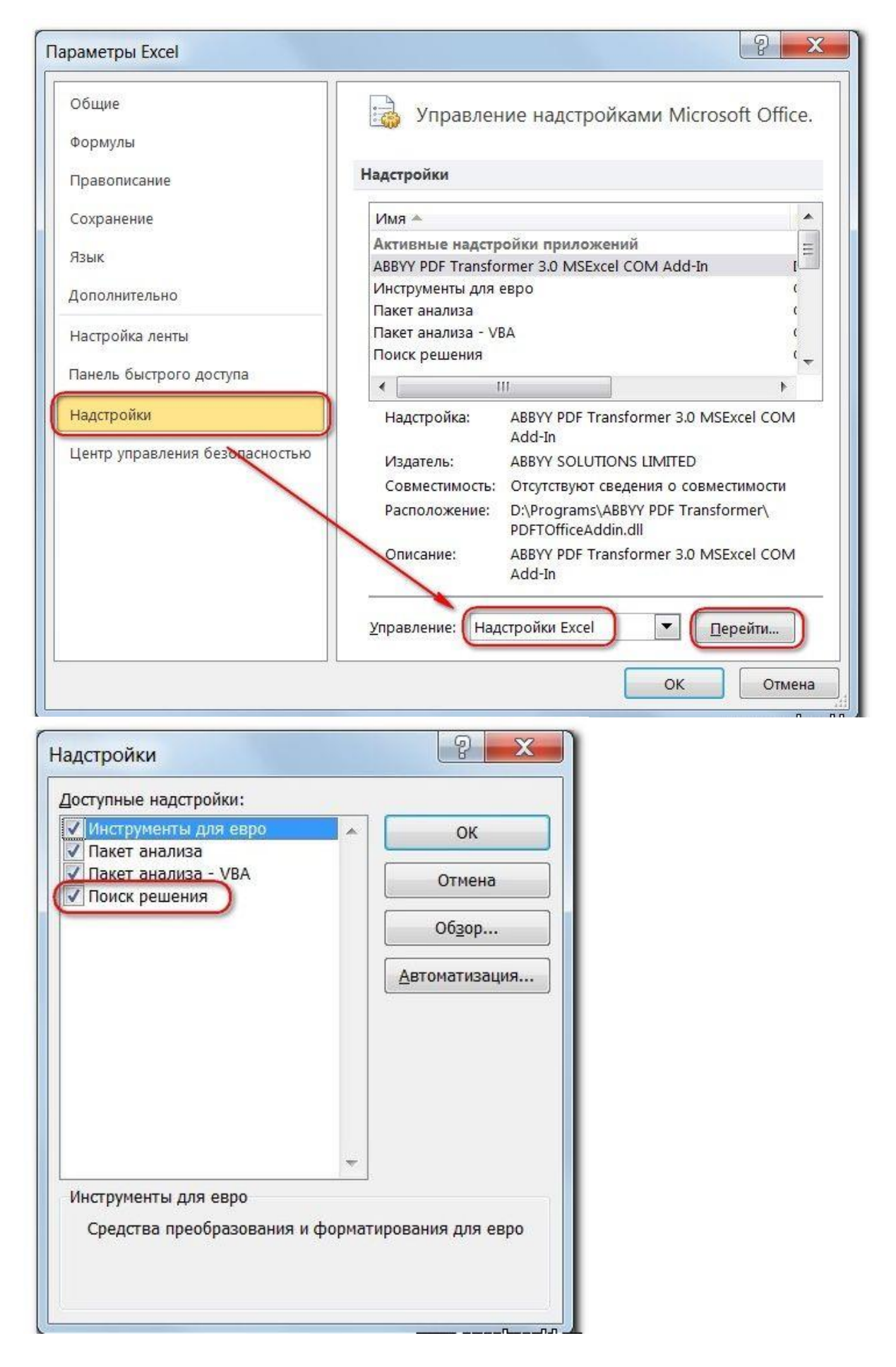

Начиная с версии Excel 2007 кнопка для запуска **Поиска решения** появится на вкладке **Данные**.

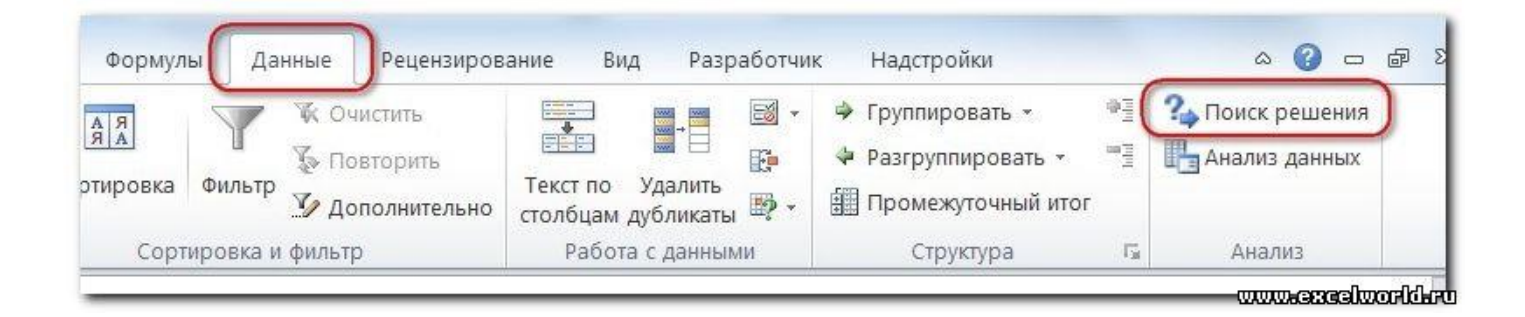

# Задание 2. Распределение премии

Предположим, что Вы начальник производственного отдела и Вам предстоит по-честному распределить премию в сумме 100 000 руб. между сотрудниками отдела пропорционально их должностным окладам. Другими словами Вам требуется подобрать коэффициент пропорциональности для вычисления размера премии по окладу.

Первым делом создаём таблицу с исходными данными и формулами, с помощью которых должен быть получен результат. В нашем случае результат - это суммарная величина премии. Очень важно, чтобы целевая ячейка (С8) посредством формул была связана с искомой изменяемой ячейкой (Е2). В примере они связаны через промежуточные формулы, вычисляющие размер премии для каждого сотрудника (С2:С7).

| -  | , ipaporition in          |                 | ins            |                                                            | ripennic ionie | un . |                                     |                |         |
|----|---------------------------|-----------------|----------------|------------------------------------------------------------|----------------|------|-------------------------------------|----------------|---------|
|    | C2                        | ▼ (° <b>f</b> s | = (=\$E\$2*B2) |                                                            |                |      |                                     |                |         |
| A  | A                         | В               | С              | D                                                          | E              |      | F                                   | G              | Н       |
| 1  | Фамилия                   | Оклад, руб.     | Премия, руб.   |                                                            | Коэффициен     | т    | 270 40%                             | อมอุส สมอุนัหว | - 79 ež |
| 2  | Топорков А.Б. 80 000,00   |                 | 0,00           | (                                                          |                |      | Изначально она, как правило, пустая |                |         |
| 3  | Берёзкин В.Г.             | 60 000,00       | 0,00           | Здесь формулы для<br>подсчёта премии<br>каждому сотруднику |                | 2    |                                     |                |         |
| 4  | Дубова Д.Е.               | 56 000,00       | 0,00           |                                                            |                |      |                                     | 21 22 J        |         |
| 5  | Рябинин И.К.              | 48 000,00       | 0,00           |                                                            |                |      |                                     |                |         |
| 6  | Вязов Л.М.                | 52 000,00       | 0,00           |                                                            |                |      |                                     |                |         |
| 7  | Ивочкина Н.О.             | 36 000,00       | 0,00           |                                                            |                |      |                                     |                |         |
| 8  | 8 Итого (целевая функция) |                 | 0              | Travera                                                    |                |      |                                     |                |         |
| 9  |                           |                 |                | В ней фо                                                   | вая ячеика.    |      |                                     |                |         |
| 10 |                           |                 |                | =СУММ(                                                     | C2:C7)         |      |                                     |                |         |
| 11 |                           |                 |                |                                                            |                |      |                                     |                |         |
| 12 |                           |                 |                |                                                            |                |      |                                     |                | 6362    |
| _  |                           |                 |                |                                                            |                |      |                                     | www.escelt     | pooldar |

Теперь запускаем **Поиск решения** и в открывшемся диалоговом окне устанавливаем необходимые параметры. Внешний вид диалоговых окон в разных версиях несколько различается:

Начиная с Excel 2010

| Оптимизировать                                  | целевую функцию:                                                                                                    | <b>F</b>                           |
|-------------------------------------------------|----------------------------------------------------------------------------------------------------|------------------------------------|
| До: 🔘 М                                         | аксимум 🔘 Минимум 💽 Значения: 100000                                                                                                    |                                    |
| Изменяя ячейки                                  | переменных:                                                                                                    |                                    |
| \$E\$2                                          |                                                                                                    | <b>E</b>                           |
| В соответствии                                  | с ограничениями:                                                                                                    |                                    |
| \$E\$2 >= 0                                     | ·                                                                                                    | Добавить                           |
|                                                 | Можно указать ограничение явно, используя кнопку ДОБАВИТЬ                                                                                       | Изменить                           |
|                                                 |                                                                                                    | <u>У</u> далить                    |
| /                                               | или поставить соответствующий флажок                                                                                                    | Сбросить                           |
|                                                 |                                                                                                    | <u>З</u> агрузить/сохранить        |
| Слелать пер                                     | еменные без ограничений неотрицательными                                                                                                    |                                    |
| Выберите метод решения:                         | Поиск решения нелинейных задач методом ОПГ                                                                                                    | Параметры                          |
| Метод решени                                    | я                                                                                                    |                                    |
| Для гладких не<br>линейных зада<br>эволюционный | елинейных задач используйте поиск решения нелинейных задач и<br>ч - поиск решения линейных задач симплекс-методом, а для негл<br>поиск решения. | методом ОПГ, для<br>падких задач - |
|                                                 | 5                                                                                                    |                                    |

1. Целевая ячейка, в которой должен получиться желаемый результат. Целевая ячейка может быть только одна

2. Варианты оптимизации: максимальное возможное значение, минимальное возможное значение или конкретное значение. Если требуется получить конкретное значение, то его следует указать в поле ввода

3. Изменяемых ячеек может быть несколько: отдельные ячейки или диапазоны. Собственно, именно в них Excel перебирает варианты с тем, чтобы получить в целевой ячейке заданное значение

4. Ограничения задаются с помощью кнопки Добавить. Задание ограничений, пожалуй, не менее важный и сложный этап, чем построение формул. Именно ограничения обеспечивают получение правильного результата. Ограничения можно задавать как для отдельных ячеек, так и для диапазонов. Помимо всем понятных знаков =, >=, <=, при задании ограничений можно использовать варианты цел (целое), бин (бинарное или двоичное, т.е. 0 или 1), раз (все разные -

только начиная с версии Excel 2010).

| Ссылка на ячейку: |    |   | Ограничени | ve:      |
|-------------------|----|---|------------|----------|
| \$E\$2            | >= | - | 0          | <b>.</b> |
|                   | <= |   |            |          |

В данном примере ограничение только одно: коэффициент должен быть положительным. Это ограничение можно задать по-разному: либо установить явно, воспользовавшись кнопкой Добавить, либо поставить флажок Сделать переменные без ограничений неотрицательными.

5. Кнопка, включающая итеративные вычисления с заданными параметрами.

После нажатия кнопки Найти решение (Выполнить) Вы уже можете видеть в таблице полученный результат. При этом на экране появляется диалоговое окно Результаты поиска решения.

Начиная с Excel 2010

| птимальности выполнены.                                                                 | <u>О</u> тчеты                         |
|-----------------------------------------------------------------------------------------|----------------------------------------|
| <ul> <li>Сохранить найденное решение</li> <li>Восстановить исходные значения</li> </ul> | Результаты<br>Устойчивость<br>Пределы  |
| ] Вернуть <u>с</u> я в диалоговое окно пара                                             | метров Отчеты со структурами           |
| О <u>К</u> О <u>т</u> мена                                                              | Сохранить сценарий                     |
| 'ешение найдено. Все ограничения и                                                      | условия оптимальности выполнены.       |
| сли используется модуль ОПГ, то найдено                                                 | о по крайней мере локально оптимальное |

Если результат, который Вы видите в таблице Вас устраивает, то в диалоговом окне **Результаты поиска решения** нажимаете **ОК** и фиксируете результат в таблице. Если же результат Вас не устроил, то нажимаете **Отмена** и возвращаетесь к предыдущему состоянию таблицы.

|   | C8            | ▼ (* fs     | =CYMM(C2:C7) |   |             | 8 |
|---|---------------|-------------|--------------|---|-------------|---|
| 1 | A             | В           | С            | D | E           | F |
| 1 | Фамилия       | Оклад, руб. | Премия, руб. |   | Коэффициент |   |
| 2 | Топорков А.Б. | 80 000,00   | 24 096,39    |   | 0,301204819 |   |
| 3 | Берёзкин В.Г. | 60 000,00   | 18 072,29    |   |             |   |
| 4 | Дубова Д.Е.   | 56 000,00   | 16 867,47    |   |             |   |
| 5 | Рябинин И.К.  | 48 000,00   | 14 457,83    |   |             |   |
| 6 | Вязов Л.М.    | 52 000,00   | 15 662,65    |   |             |   |
| 7 | Ивочкина Н.О. | 36 000,00   | 10 843,37    |   |             |   |
| 8 | Итого (цел    | 100000      |              |   | 1           |   |
| 9 |               |             |              |   |             |   |

#### Решение данной задачи выглядит так

Важно: при любых изменениях исходных данных для получения нового результата Поиск решения придется запускать снова.

Вопросы для самоконтроля:

- 1. Для чего в MS Excel используется надстройка «Поиск решения»?
- 2. Что такое целевая ячейка?
- 3. Как задать максимальное из возможных значение целевой ячейки?
- 4. Для чего при поиске решений используются ограничения?

Информационные ресурсы:

- 1. https://infourok.ru/optimizacionnoe-modelirovanie-s-pomoschyu-nadstroyki-ecel-poisk-resheniya-3758000.html
- 2. http://www.youtube.com/watch?v=lE8u2XJ0LGs